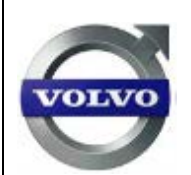

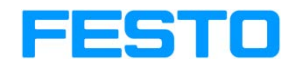

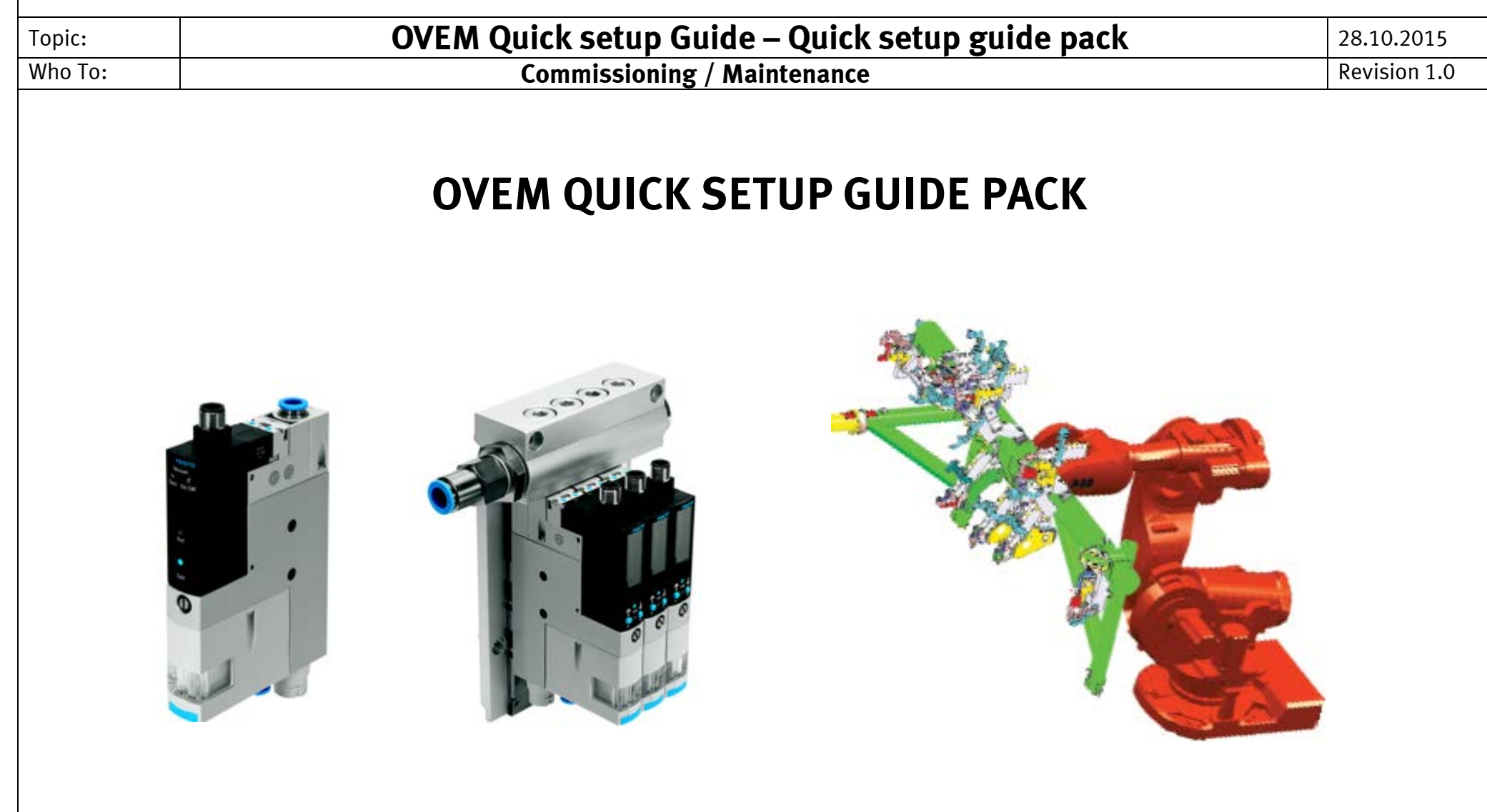

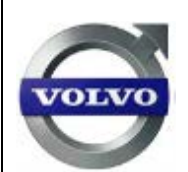

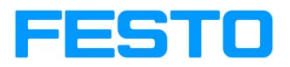

| Topic:  | OVEM Quick setup Guide – Quick setup guide pack                                                                                                  | 28.10.2015   |
|---------|----------------------------------------------------------------------------------------------------|--------------|
| Who To: | Commissioning / Maintenance                                                                                                    | Revision 1.0 |
|         | OVEM OTHER SETTIP GUIDE PACK                                                                                                    |              |
|         |                                                                                                    |              |
|         | The following document is a Quick set-up guide for the Vacuum generator <b>OVEM-20-H-B-G(P)O-OE-N-2P</b> for installations within Volvo Cars.    |              |
|         | Please note: For more detailed information, please consult the manufacturer's manual which is the primary reference for correct and safe use is. |              |
|         | Prepared by<br>Marc Mertens - ISM Festo BE<br>Johan Thielemans- Festo BE                                                                         |              |

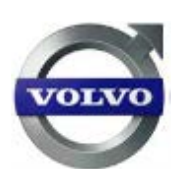

| Торіс            | :                       | OVEM Quick setup Guide – Quick setup guide pack | 28.10.2015   |
|------------------|-------------------------|-------------------------------------------------|--------------|
| Who <sup>-</sup> | Го:                     | Commissioning / Maintenance                     | Revision 1.0 |
| Page             | Index                   |                                                 |              |
| Page             | e Index                 |                                                 | 3            |
| 1.               | Safety                  |                                                 | 4            |
| 2.               | Notes                   |                                                 | 5            |
| 3.               | Connections             |                                                 | 6            |
| 4.               | OVEM Layout             |                                                 | 7            |
| 5.               | Flow Diagrams           |                                                 | 8            |
| 6.               | Typical Vacuum Distrib  | oution                                          | 9            |
| 7.               | Single point lesson for | showing settings for Output A                   | 10           |
| 8.               | Single point lesson for | editing settings for Output A                   | 11           |
| 9.               | Single point lesson for | setting Duration Pulse                          | 12           |
| 10.              | General Principal of op | veration                                        | 13           |
| 11.              | LS power saver Trouble  | eshooting                                       | 14           |
| 12.              | Troubleshooting Table   | 1 (Manual Extract)                              | 15           |
| 13.              | Troubleshooting Table   | 2 (Manual Extract)                              | 16           |
| 14.              | Vacuum Generator - ci   | rcuit                                           | 17           |
| 15.              | Vacuum Generator - ci   | rcuit single valve                              |              |
| 16.              | Vacuum Generator - ci   | rcuit valve terminal                            |              |

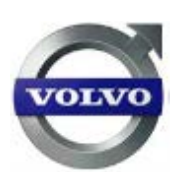

| Topic:  | OVEM Quick setup Guide – Quick setup guide pack | 28.10.2015   |
|---------|-------------------------------------------------|--------------|
| Who To: | Commissioning / Maintenance                     | Revision 1.0 |

### 1. Safety

- Please read the relevant manual on the OVEM vacuum handling unit to ensure safe use of the unit, available on the Festo Website.
- Compressed air is dangerous, depressurise systems before carrying out installation / maintenance tasks.

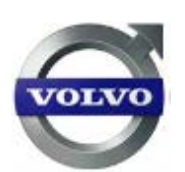

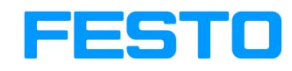

| Topic:  | OVEM Quick setup Guide – Quick setup guide pack | 28.10.2015   |
|---------|-------------------------------------------------|--------------|
| Who To: | Commissioning / Maintenance                     | Revision 1.0 |

#### 2. Notes

- 1. The correct size/type unit must have been selected to suit the relevant application. The laval nozzle size width of available units varies from 05/07/10/14/20. (Volvo cars default = 20). Full reference code for projects is: OVEM-20-H-B-G(P)O-0E-N-2P
- 2. The unit should be mounted to allow access to top & front, 3 button controls, to allow removal and cleaning of filter elements and unrestricted exhaust. It is designed for internal use only.
- 3. The OVEM unit requires an air supply, set up to 4 bar pressure (max.), with a flow adequate to suit the application, see manual/software for relevant calculations. By default, when the air supply is connected, vacuum will be generated.
- 4. The unit requires a 24VDC power supply cable with provision for two outputs and one input. Pre SEPT. 2015 part ref #171175.

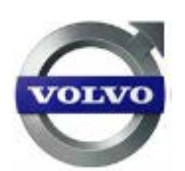

| Topic:  | OVEM Quick setup Guide – Quick setup guide pack | 28.10.2015   |
|---------|-------------------------------------------------|--------------|
| Who To: | Commissioning / Maintenance                     | Revision 1.0 |

### **3.** Connections

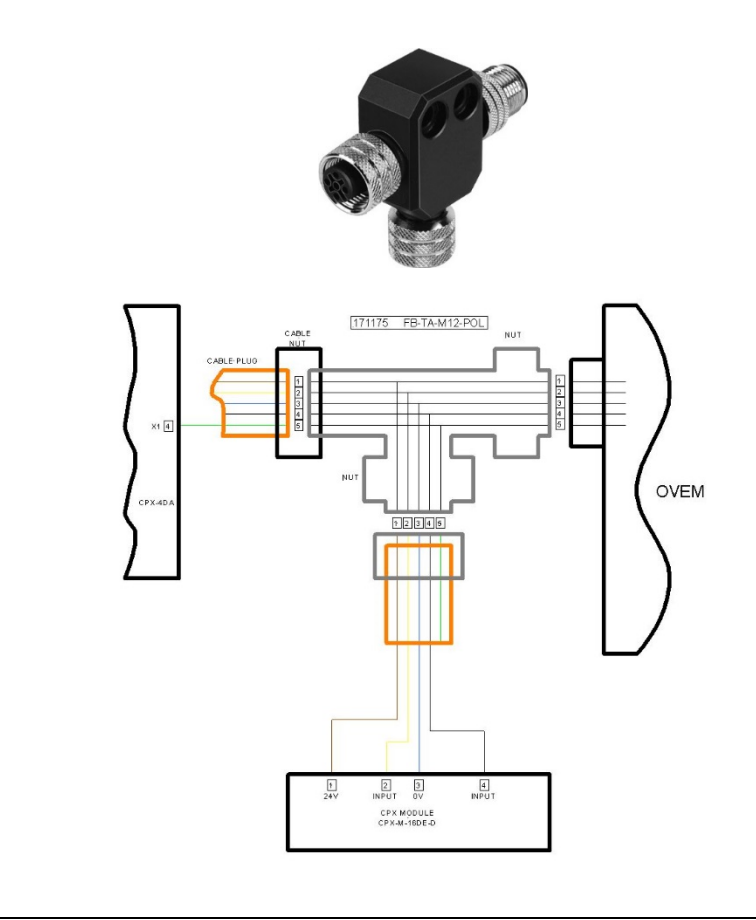

| Pin allocation    |     |                                               |
|-------------------|-----|-----------------------------------------------|
| Plug M12x1, 5-pin | Pin | Meaning                                       |
|                   |     | OVEM2P/2N/PU/NU/PI/NI                         |
| 1                 | 1   | Supply voltage +24 V DC                       |
|                   | 2   | Output B (function depending on variant)      |
| 2-(++++)-4        | 3   | 0 V                                           |
| 5                 | 4   | Output A (switching output for vacuum sensor) |
| 3                 | 5   | Switching input In                            |
|                   |     | (vacuum ON/OFF and ejector pulse)             |
|                   | 00  |                                               |

0

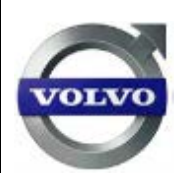

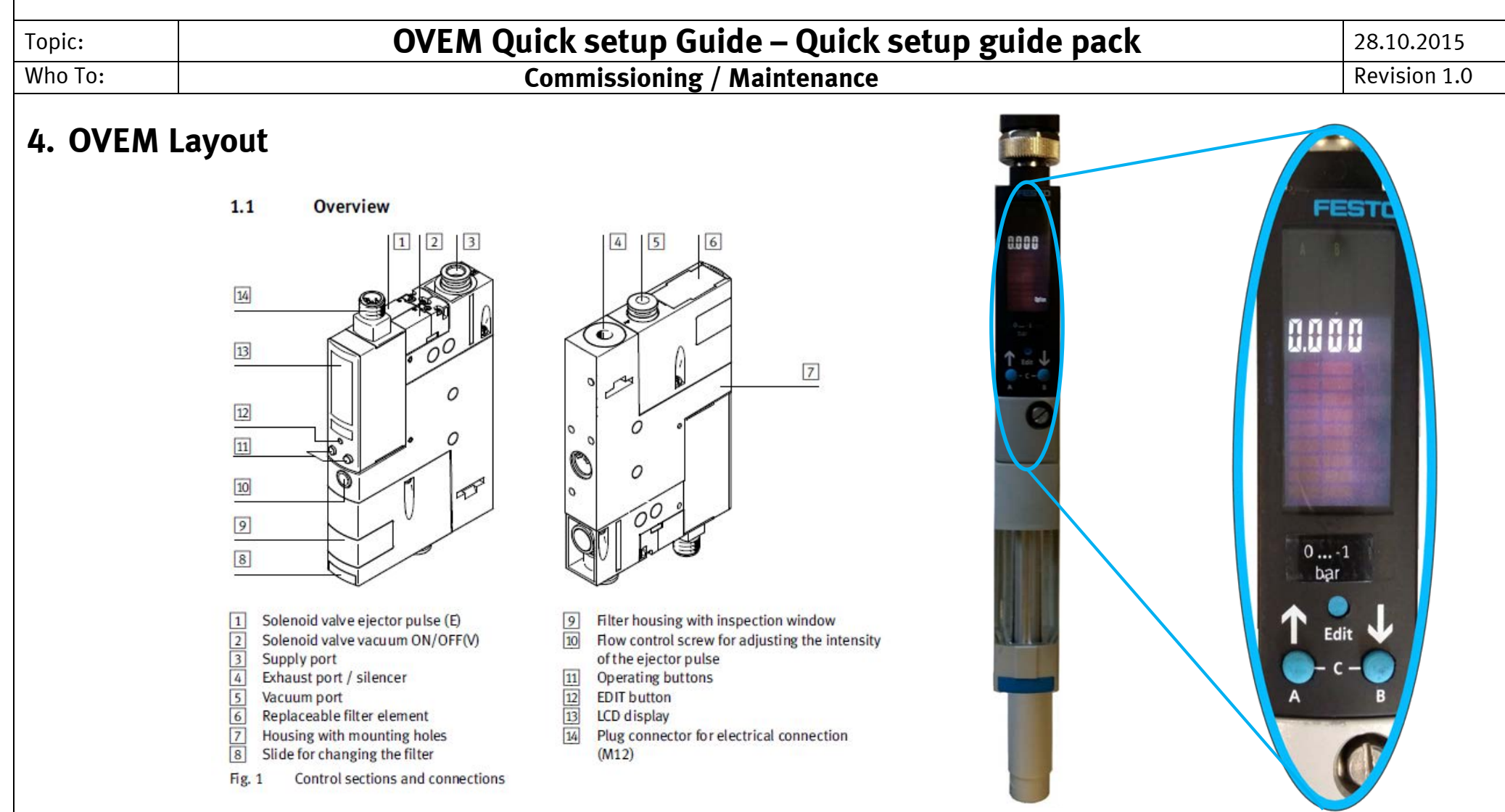

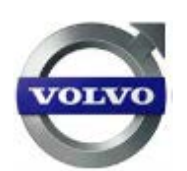

| Topic:  | OVEM Quick setup Guide – Quick setup guide pack | 28.10.2015   |
|---------|-------------------------------------------------|--------------|
| Who To: | Commissioning / Maintenance                     | Revision 1.0 |

### 5. Flow Diagrams

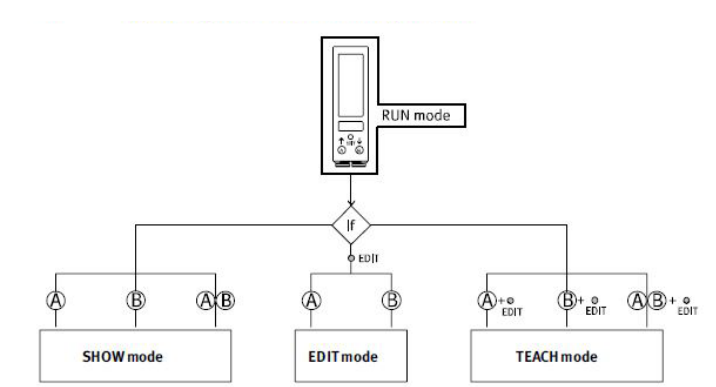

Fig. 3: Operating states of the OVEM

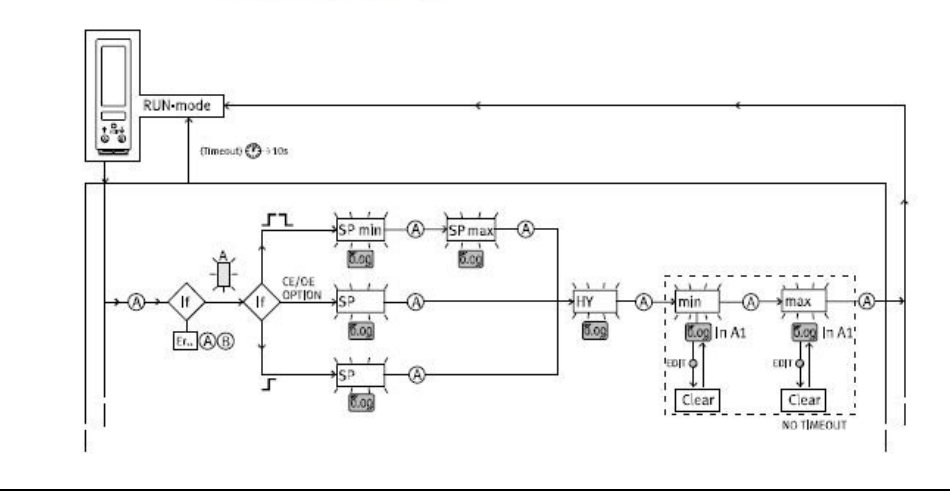

|        | Icon                    | Icon Description                                                        |     | Modes |      |       |
|--------|-------------------------|-------------------------------------------------------------------------|-----|-------|------|-------|
|        |                         |                                                                         | RUN | NOHS  | EDIT | TEACH |
|        | 111.11                  | Switching output set/not set                                            | Х   |       | 8    |       |
|        |                         | Switching output selected / not selected                                |     | х     | х    | х     |
|        | Segment<br>Switch       | There is a signal at the switch input                                   | x   |       |      |       |
|        | input In<br>lights up   | Manual override active                                                  |     |       | x    |       |
|        | Г                       | Threshold value comparator                                              | -   | х     | x    |       |
|        | j sr                    | Window comparator                                                       |     | x     | x    |       |
| NO NO  | ITL<br>[msec]           | Reject pulse (time setting)                                             |     | x     | x    |       |
| Teachi | [SP]                    | Switchingpoint                                                          |     | Х     | Х    | Γ     |
| Option | [SP][min]               | Lower switching point (switching point - min.)                          |     | Х     | Х    | Γ     |
| Lock   | [SP] [max]              | Upper switching point (switching point - max.)                          |     | Х     | Х    |       |
|        | [SP] [max]              | Diagnosis: Limit value evacuation time                                  |     | х     | x    |       |
|        | L<br>[SP] [max]         | Diagnosis: Limit value pressurization time                              |     | x     | x    |       |
|        | [HY]                    | Hysteresis                                                              |     | x     | X    | ┢     |
|        | [NO]                    | Switching character, of normally open contact                           |     | X     | X    | t     |
|        | INC]                    | Switching character, of normally closed contact                         |     | X     | X    | t     |
|        | [min] / [max]           | Extreme values: min./max. measured input<br>value (In A1) <sup>1)</sup> |     | x     |      |       |
|        | <b>r</b><br>[min][msec] | Min. evacuation time                                                    |     | x     |      |       |
|        | [max] [msec]            | Min.evacuation time                                                     |     | х     |      |       |
|        | <b>L</b><br>[min][msec] | Min. pressurization time                                                |     | x     |      |       |
|        | L<br>[max] [msec]       | Max. pressurization time                                                |     | x     |      |       |
|        | [Teach]                 | Teach mode active                                                       |     |       |      | Х     |
|        | [Option]                | Air-save function active                                                | X   | X     | X    | t     |

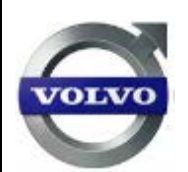

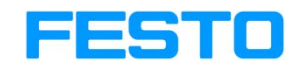

| Topic:  | OVEM Quick setup Guide – Quick setup guide pack | 28.10.2015   |
|---------|-------------------------------------------------|--------------|
| Who To: | Commissioning / Maintenance                     | Revision 1.0 |

### 6. Typical Vacuum Distribution

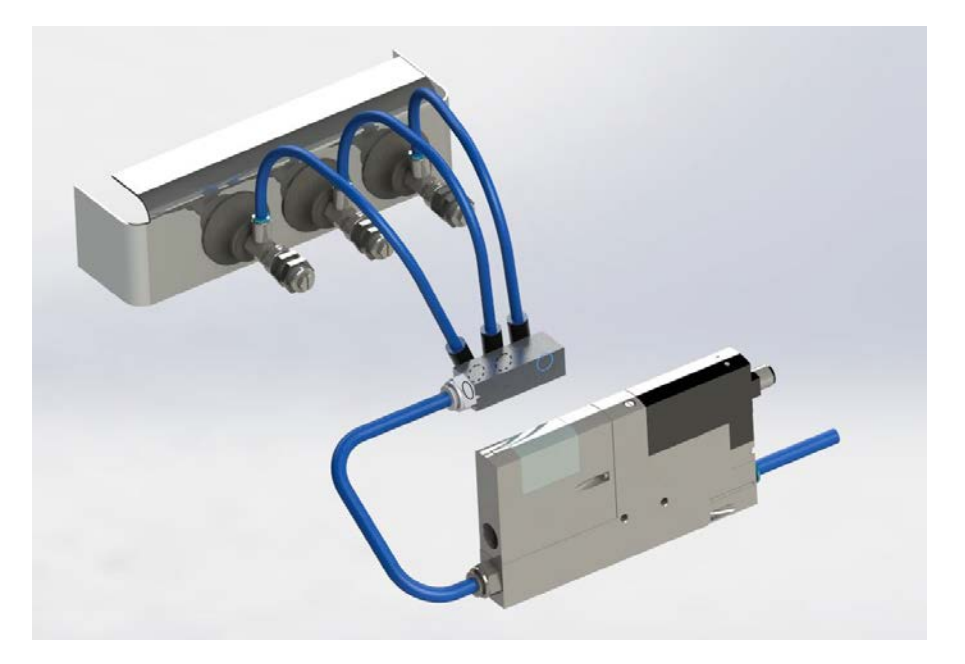

Installations of vacuum systems should keep tubing lengths from OVEM to cups as short as possible and maintain legs of equal lengths.

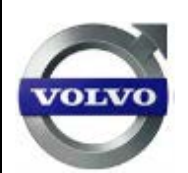

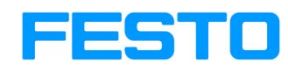

| Topic: |                                    | OVEM Quick setup Guide – Quick setup guide                                                          | <b>pack</b> 28.10.2015  |
|--------|------------------------------------|----------------------------------------------------------------------------------------------------|-------------------------|
| Who To | ):                                 | Commissioning / Maintenance                                                                         | Revision 1.0            |
| 7. Si  | ingle p                            | point lesson for showing settings for Output A                                                      |                         |
| 1a.    | From the<br>Displays               | RUN screen Press A once to view set point of output A<br>the value in mbar (e.g. 0.700)             | SP Option               |
| 1b.    | Press aga<br>Displays              | ain to see Hysteresis of Output A<br>the value in mbar (e.g 0.250)                                  | ALZ S U<br>AT<br>Option |
| 1c.    | Press aga<br>Displays              | ain to see Min. Flow Retained Value<br>the value in mbar (e.g 0.400)                                |                         |
| 1d.    | Press aga<br>Displays<br>Press aga | ain to see Max. Flow Retained Value<br>the value in mbar (e.g 0.700)<br>ain to return to RUN screen |                         |

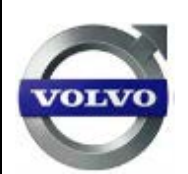

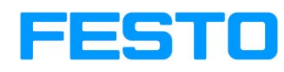

| Topic:  |                        | OVEM Quick setup Guide – Quick setup gui                                                                                                    | de pack 28.10.2015 |
|---------|------------------------|----------------------------------------------------------------------------------------------------|--------------------|
| Who To: |                        | Commissioning / Maintenance                                                                                                    | Revision 1.0       |
| 8. S    | ingle j                | point lesson for editing settings for Output A                                                                                                    |                    |
| 2a.     | From RUI<br>i)         | N screen press edit button once<br>While A is flashing press and release edit again                                                                 | 365                |
| 2b.     | Press edi<br>i)        | t again to view set point of output A in -mbar.<br>Press A to increase, B to decrease                                                               | sp<br>Option       |
| 2c.     | Press edi<br>i)        | t again to see Hysteresis of Output A.<br>Press A to increase, B to decrease                                                                        | CC 5 C             |
| 2d.     | Press and<br>i)<br>ii) | d release edit, NO or NC output option<br>Press A to change, the one flashing is the one selected<br>Press the Edit button to confirm the selection | NO NC              |

| 1  |     |
|----|-----|
| 1  |     |
| VO | LVO |
| 6  |     |

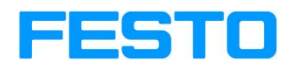

| Topic:  |                                     | OVEM Quick setup Guide – Quick setup guide pack                                                                                                    | 28.10.2015            |
|---------|-------------------------------------|----------------------------------------------------------------------------------------------------|-----------------------|
| Who To: |                                     | Commissioning / Maintenance                                                                                                    | Revision 1.0          |
| 9.      | Single p                            | ooint lesson for setting Duration Pulse                                                                                                    |                       |
| 3a.     | From the<br>i)<br>ii)               | RUN screen Press edit button.<br>Press button B, yellow B icon will flash<br>Press button B again, white Led bar will flash                                                                                                    |                       |
| 3b.     | Press edi<br>i)                     | t button, reject time setting will be displayed.<br>Press A to increase time and B to decrease. (ms)                                                                                                    |                       |
| 3c.     | Press edi<br><b>if</b><br>LED bar v | t button, the FORC option will be displayed.<br><b>required and in a SAFE state</b> , press A to switch off vacuum<br><b>required and in a SAFE state</b> , press B to force eject pulse<br>vill appear each time A or B is pressed, indicating the solenoid is energised. | F. Q. F. C.<br>Option |

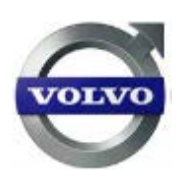

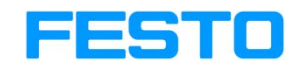

| Topic:  | OVEM Quick setup Guide – Quick setup guide pack | 28.10.2015   |
|---------|-------------------------------------------------|--------------|
| Who To: | Commissioning / Maintenance                     | Revision 1.0 |

#### **10.** General Principal of operation

- 1. Vacuum cups come in good contact with part, vacuum turned on. (output off).
- 2. A good seal contact allows vacuum level to climb to set point.
- 3. If set point reached, output A/B is switched, output is given to controls, and next operation can be enabled.
- 4. If LS (power saver function) is enabled and good part contact seal is achieved, the air consumption will shut off provided the vacuum is within the set parameters (e.g. threshold hysteresis), if after more than 1 second the vacuum drops below the set level then the air consumption will switch back on to raise the level of vacuum back to the required set level again. This process will continue until the part needs to be removed, thus reducing air consumption.
- 5. When the part needs to be removed, the reject input signal needs to be applied by the control system.
- 6. While the reject signal is applied, it switches off the vacuum solenoid, and drives the reject solenoid for the set time only (40 9999ms. Default =200ms) (See Page 11 to change).
- 7. The flow of air during the reject time set can be increased or decreased by the turning the screw on the front of the OVEM unit, clockwise reduces flow, anti-clockwise increases flow. It is important that the balance of reject time, flow (front screw) speed of breakaway, allow the part to break free of the vacuum cups completely.
- 8. The Vacuum will come back on again as soon as the reject input is removed.

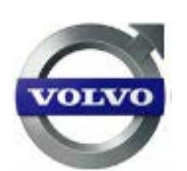

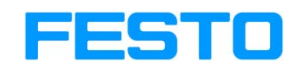

| Topic:                                                                                                    | OVEM Quick setup Guide                                                     | – Quick setup guide pack                                                                                | 28.10.2015     |  |
|----------------------------------------------------------------------------------------------------|----------------------------------------------------------------------------|----------------------------------------------------------------------------------------------------|----------------|--|
| Who To:       Commissioning / Maintenance       Revision 1         11. LS power saver Troubleshooting                                                                    |                                                                            |                                                                                                    |                |  |
| Description                                                                                                    |                                                                            | Remedy                                                                                                  |                |  |
| LS (Low power                                                                                                    | r consumption) mode does not operate                                       | High leakage rate in the vacuum circuit – Check all joints an are well mated.                           | nd ensure cups |  |
| LS (Low power consumption) mode operates once only,<br>(LCD display [min][max] flash.)                                                                                   |                                                                            | Part "bounced" against seals more than once in 1 second (1Hz) - Check<br>mechanical seal at vacuum cups |                |  |
| Press A button - if Error 38 is displayed then the unit has deactivated the LS mode and vacuum is operating at full flow and thus using higher volume of compressed air. |                                                                            |                                                                                                    |                |  |
| This condition wil and released.                                                                                                    | ll automatically revert to LS after the next reject pulse has been applied |                                                                                                    |                |  |
|                                                                                                    |                                                                            |                                                                                                    |                |  |

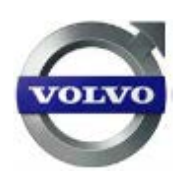

| Topic:  | OVEM Quick setup Guide – Quick setup guide pack | 28.10.2015   |
|---------|-------------------------------------------------|--------------|
| Who To: | Commissioning / Maintenance                     | Revision 1.0 |

# 12. Troubleshooting Table 1 (Manual Extract)

| Diag-           | Description                                                                                                    | Display in                                                         |                                                   |                                                           |
|-----------------|----------------------------------------------------------------------------------------------------|--------------------------------------------------------------------|---------------------------------------------------|-----------------------------------------------------------|
| nostic<br>stage |                                                                                                    | RUN mode                                                           | SHOW mode                                         | TEACH mode                                                |
| 0               | <ul> <li>EverythingOK</li> </ul>                                                                                                    | No display                                                         |                                                   |                                                           |
| 1               | <ul> <li>Still no function limitation,<br/>but operating parameters<br/>become worse.</li> <li>Message at switch output<br/>Out B (logical channel di 1<br/>active)</li> </ul>                                                                               | Segments [min]<br>and [max] flash<br>synchronously                 | Display fault<br>code before<br>each SHOW<br>menu | Segments[min]<br>and [max] flash<br>synchronously         |
| 2               | <ul> <li>Function still guaranteed, but<br/>with limitations (higher<br/>energy consumption,) –<br/>"emergency operation",<br/>servicing urgently required</li> <li>Message at switch output<br/>Out B (logical channels di 1<br/>or di 2 active)</li> </ul> | LCD display and<br>[min][max] flash                                | Display fault<br>code before<br>each SHOW<br>menu | LCD display and<br>[min][max] flash                       |
| 3               | <ul> <li>Function no longer<br/>guaranteed.</li> <li>Message at switch output<br/>Out B (logical channels di 1<br/>or di 2 active) and all<br/>controllable outputs of the<br/>device inactive</li> </ul>                                                    | All segments<br>flash and LCD<br>display show<br>the current fault | All segments<br>flash except for<br>LCD display   | Cannot be<br>reached<br>because<br>buttons are<br>blocked |

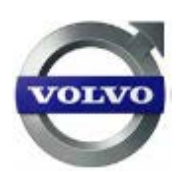

| Topic:  | OVEM Quick setup Guide – Quick setup guide pack | 28.10.2015   |
|---------|-------------------------------------------------|--------------|
| Who To: | Commissioning / Maintenance                     | Revision 1.0 |

### **13. Troubleshooting Table 2 (Manual Extract)**

| Er34               |                                                                                                    |                                                                                                    |  |
|--------------------|----------------------------------------------------------------------------------------------------|----------------------------------------------------------------------------------------------------|--|
|                    | Evacuation time exceeded in 2 of 5 cycles                                                                                                    | Check for leakage                                                                                                    |  |
| Er36               | Pressurization time exceeded in 2 of 5 cycles                                                                                                    | Check for leakage                                                                                                    |  |
| Er33               | Solenoid valve does not switch or not<br>correctly.<br>Plunger does not move, current through<br>solenoid coil not sufficient, short circuit in<br>solenoid coil | Press mechanical manual<br>override several times.<br>Check supply voltage. If there is<br>no improvement, the device is<br>defective.<br>Send device to Festo.                                                                                                    |  |
| Er35               | The set threshold of the evacuation time is<br>exceeded double the value in 2 of 5 cycles                                                                        | Check for leakage                                                                                                    |  |
| Er37               | The set threshold of the pressurization time<br>is exceeded double the value in 2 of 5 cycles                                                                    | Check for leakage                                                                                                    |  |
| Er38               | Switching frequency of the air-save function<br>lies over the limit value 1 Hz                                                                                   | Check for leakage                                                                                                    |  |
|                    | Possible fault when switching on the<br>air-save function, switching point not logical                                                                           | Reset input                                                                                                    |  |
| Er17 <sup>4)</sup> | Undervoltage in power supply < 15 V                                                                                                    | Check the power supply                                                                                                    |  |
| Er01               | Device defective                                                                                                    | Exchange device                                                                                                    |  |
| Er02<br>Er08       | Reserved for extensions                                                                                                    | -                                                                                                    |  |
| Er13<br>Er16       | Reserved for extensions                                                                                                    | <u>ш</u>                                                                                                    |  |
|                    | r33<br>r35<br>r37<br>r37<br>r01<br>r02<br>r08<br>r13<br>r16<br>lflash syn                                                                                        | F733       Solenoid valve does not switch or not correctly.         Plunger does not move, current through solenoid coil not sufficient, short circuit in solenoid coil         F735       The set threshold of the evacuation time is exceeded double the value in 2 of 5 cycles         F737       The set threshold of the pressurization time is exceeded double the value in 2 of 5 cycles         F737       The set threshold of the pressurization time is exceeded double the value in 2 of 5 cycles         F738       Switching frequency of the air-save function lies over the limit value 1 Hz         Possible fault when switching on the air-save function, switching point not logical         F717 4)       Undervoltage in power supply < 15 V |  |

Tab. 15: Fault code of the vacuum generator

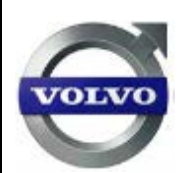

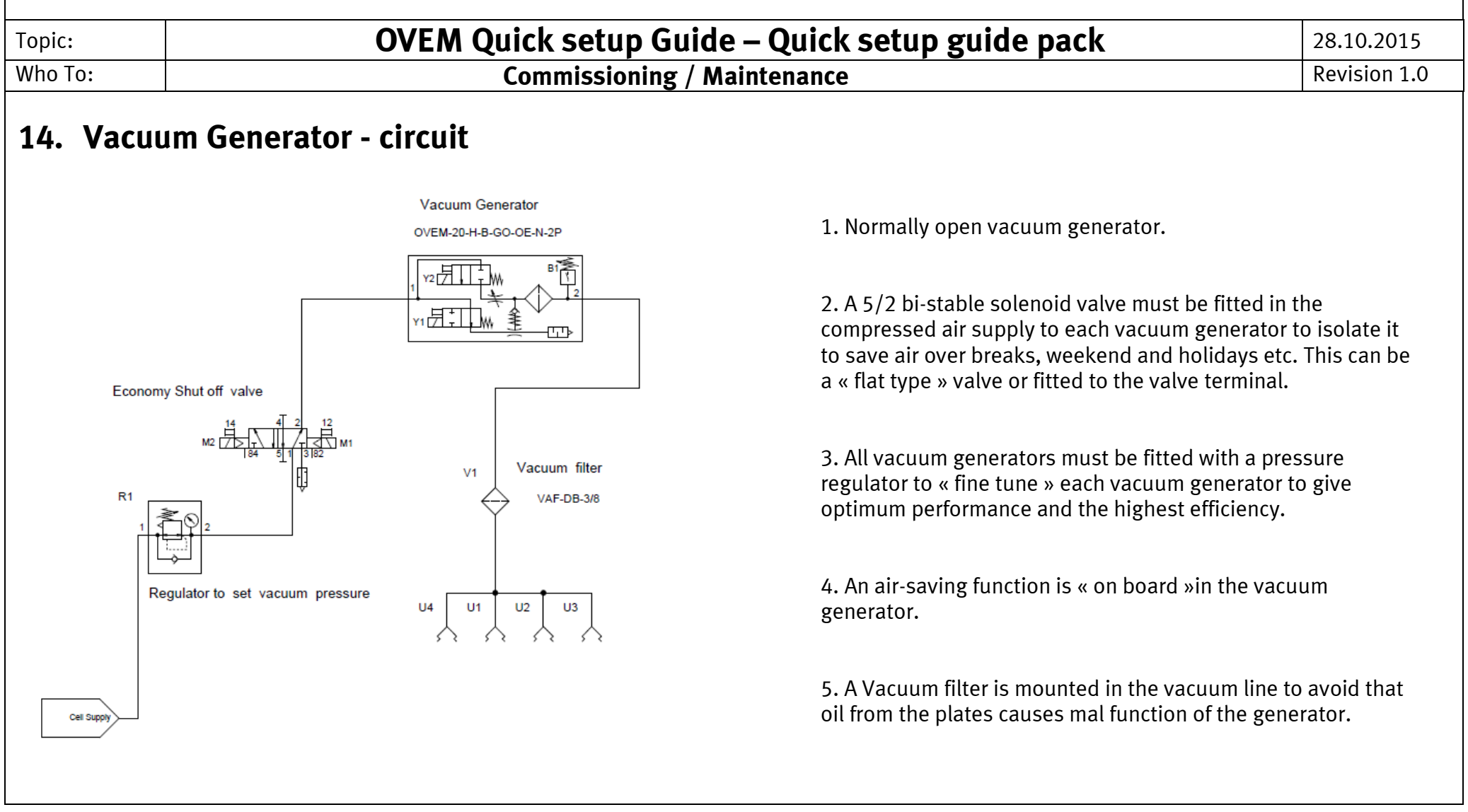

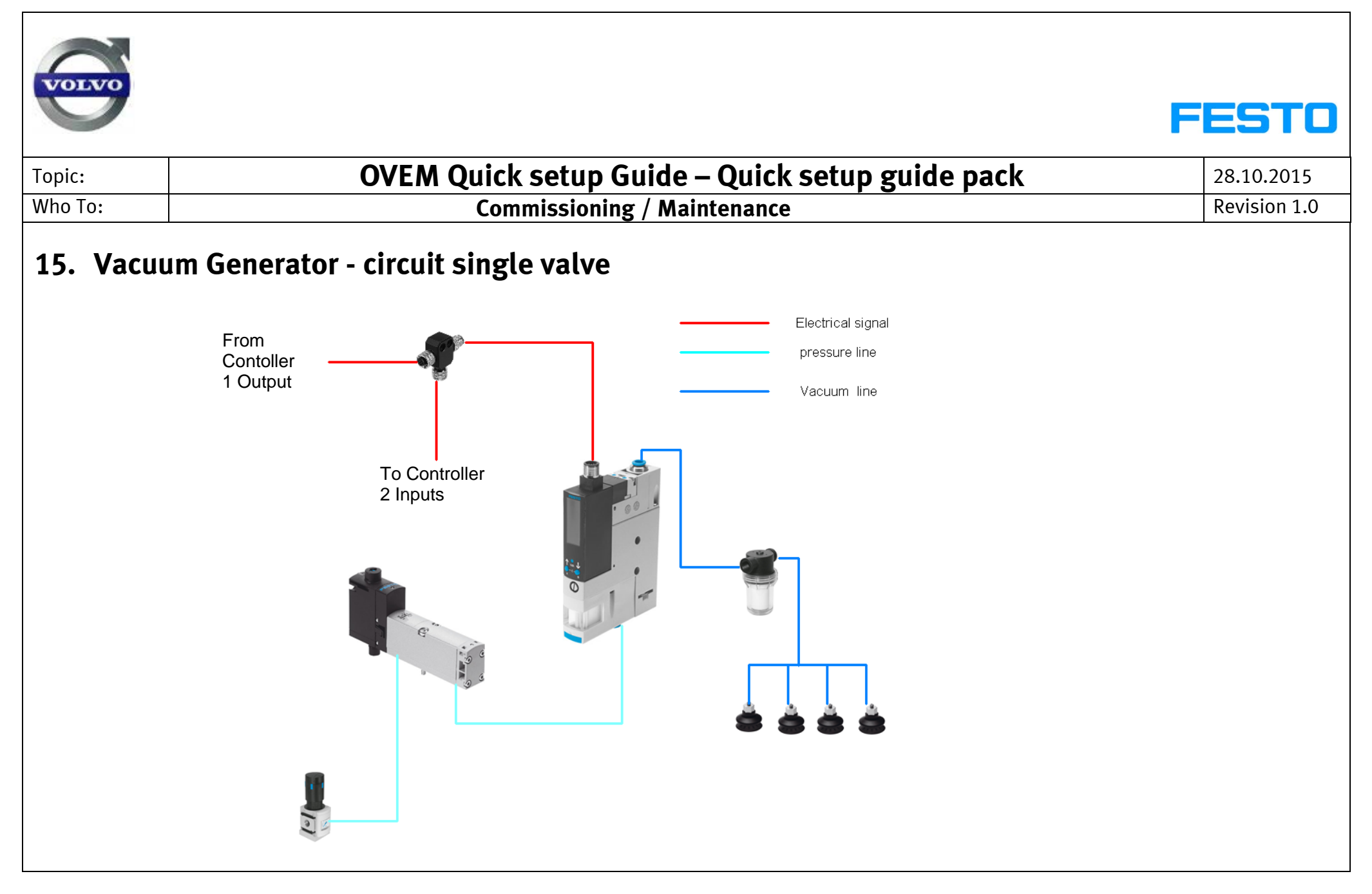

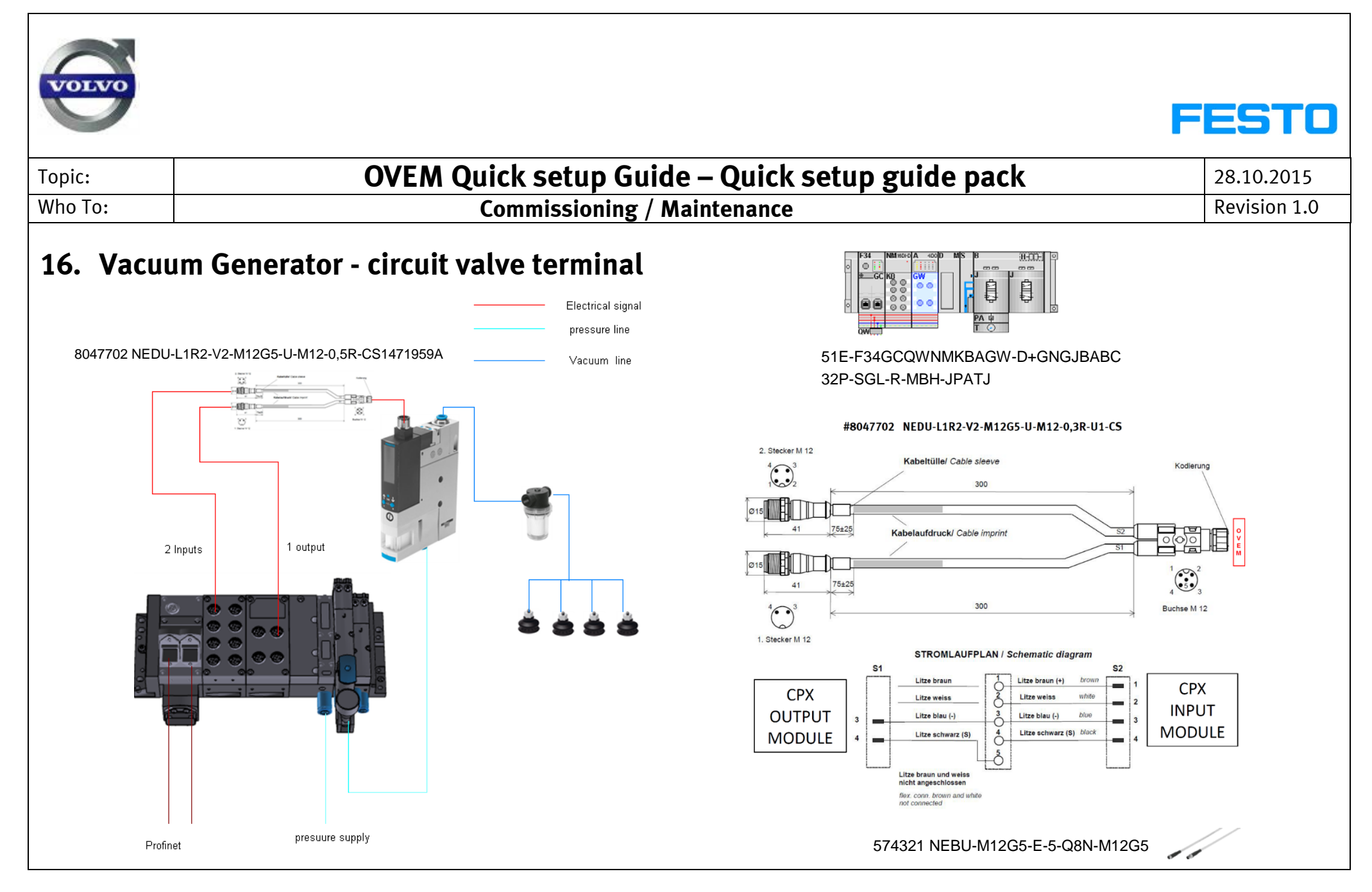